# Wine Authenticity-NMR Project

Video: How to participate instructions

Video: How to enter data into spreadsheet

# Enrolling in the program

### First Step- initial contact information

- Send an email to <a href="https://www.email.org">PHOWE@WineNMR.org</a> expressing interest.
  - In response, you will get the *first* of two emails:
    - Email #1: An Adobe Sign email asking for information
      - Click Review and sign and fill in the blue blanks. Adobe will magically finish the process.

| Adobe Sign Patricia Howe requests your signature on Wine NMR Information Authority Form V1 Review and sign                                                                                                    | <ul> <li>By signing below, you represent and agree that:</li> <li>a. You represent to the best of your ability that the information you provide to the Win Authenticity-NMR Project, or otherwise communicate with us, is accurate.</li> <li>b. You have the authority to provide the requested information to Wine Authenticity NMR Project as a representative of your company.</li> <li>c. You have the authority to provide the wine samples to Wine Authenticity - NMR Project as a representative of your company.</li> </ul> |  |  |  |  |  |
|----------------------------------------------------------------------------------------------------|----------------------------------------------------------------------------------------------------|--|--|--|--|--|
| Please review and sign this document.                                                                                                    | Name: Date:                                                                                                    |  |  |  |  |  |
| PATRICIA HOWE<br>phowe@wineNMR.org                                                                                                    | email: Phone:                                                                                                    |  |  |  |  |  |
| After you sign <b>Wine NMR Information Authority Form V1</b> , all parties will receive a final PDF copy by email.<br><b>Don't forward this email:</b> If you don't want to sign, you can <b>delegate</b> to someone else. | Signature:                                                                                                    |  |  |  |  |  |

#### Second step -Code word & spreadsheet access

- Once the Adobe document is signed, a *second* email will be sent to you.
  - Email #2: an invitation to a shared file
- You will have been assigned a 7 letter "code word" and issued your own sample spreadsheet by the sample administrator.

#### B

Patricia Howe shared a file with you

BY ACCESSING THIS SHARED FILE, YOU AGREE TO THE TERMS AND CONDITIONS AS LISTED AT <u>WWW.WINENMR.ORG</u>

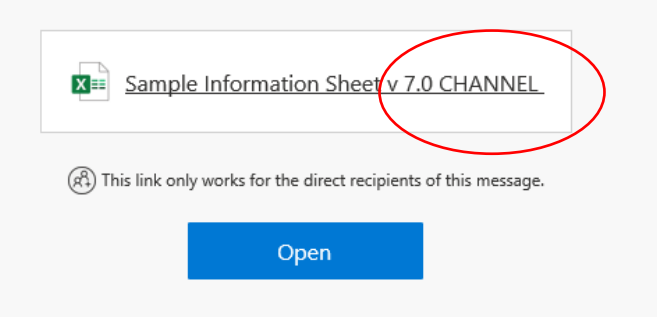

- In this example, the code word (s "CHANNEL"
- When you click on Open, you will need to confirm your email address in a two-step authorization
  - CHECK YOUR SPAM FOLDER for your activation
  - If more than one person in your organization needs to access the same spreadsheet, please notify <u>phowe@winenmr.org</u> with their names and email addresses for additional log ins.
- You are now ready to provide data and samples

Microsoft

Privacy Statement

# Sample Data & Sample Prep Information

#### Sample Data spreadsheet- overview

|      |                                      | ~                                                | -                                               |                                                                     | ~                                                                           |                                                                                                    |                                                                                                    |                                                                                                    |                                                                               |                                                                                                    |                                                                                                    |                                                           |
|------|--------------------------------------|--------------------------------------------------|-------------------------------------------------|---------------------------------------------------------------------|-----------------------------------------------------------------------------|----------------------------------------------------------------------------------------------------|----------------------------------------------------------------------------------------------------|----------------------------------------------------------------------------------------------------|-------------------------------------------------------------------------------|----------------------------------------------------------------------------------------------------|----------------------------------------------------------------------------------------------------|-----------------------------------------------------------|
|      | ASTING                               | = CLIENT<br>LABEL<br>CODE                        | Current Qualifications for<br>Project           |                                                                     | Primary metadata for NMR database                                           |                                                                                                    | Secondary metadata for NMR database (Collected to help undersatnd and explain variability, not for reporting) |                                                                                                    |                                                                               |                                                                                                    | Facility ID (Name/location) where sample was taken from traceability<br>and characterization of database (count of unique contributors). Kept<br>Confidential | Admin                                                     |
| LABE | EL 50 ML TUBE WITH<br>THIS SAMPLE ID | Date<br>Samples<br>Logged<br>on<br>Datashe<br>et | Is the<br>sanple<br>>9t% of<br>one<br>varietal? | ls the sample<br>sugar level less<br>than 5 g/L (or<br><0.5% sugar) | Which Yarietal, and<br>does it qualify for<br>this stage of the<br>project? | Which appellation or AVA does the sample meet? (Choose<br>the most specific. The NMR Database <del>v</del> ill use the LEAST<br>specific possible) | is the<br>sample<br>non<br>vintage<br>(NV), or<br>is it >95%<br>from a                                        | Is the sample the product of<br>research or small lot <del>w</del> inemaking<br>vs of a commercial scale?                                                         | What Wine Condition or Processing<br>Stage is the sample?                     | Do you consider this wine to be a<br>rosełblush (if from red grapes) or<br>orange (if from white grapes)? | Facility ID (Name/location) from which sample was taken                                                                                                    | Data<br>Collated<br>and<br>Sample<br>Received<br>by Admin |
|      | l Exemples- client - "escel<br>dete" | (mtótygy<br>SÌ                                   | \$5.X                                           | less than 5 g/L<br>sugar                                            | (initially only 10<br>varieties)                                            | Country - State [CA, WA, GR, NY] - Multicounty AVA - County -<br>Within County AVA                                                                 | > 55.2                                                                                                    | Commercial or Non commercial                                                                                                    | Finished, Late Stage, Early/Mid<br>stage                                      | Skin contact process unique to<br>style                                                                   | WFIDENTIAL Collected only to generate a count of TOTAL UNIQUE FAI                                                                                             | CILITIES                                                  |
|      |                                      |                                                  | ATTEN                                           | TION ! MAKE SURE                                                    | YOU HAVE SCROLLED T                                                         | O THE TOP OF THE SPREADSHEET BEFORE ENTERING DATA                                                                                                  | ATT                                                                                                    | ATTENTION : MAKE SURE YOU HAVE SCROLLED TO THE TOP OF THE SPREADSHEET BEFORE ENTERING DATA ATTENTION : MAKE SURE YOU HAVE S<br>Spreadsheet Refore Firstening Data |                                                                               |                                                                                                    |                                                                                                    | ] [                                                       |
|      | 1- TASTING - 44386                   | 7/9/2021                                         | Yes -<br>Qualified                              | Yes - Acceptable                                                    | Petite Sirah - Qualified                                                    | USA - CA - Central Coast AVA and San Francisco Bay AVA - Alameda<br>County - Livermore Valley AVA                                                  | 2019                                                                                                    | Commercial Scale typical for facility                                                                                                    | 2- End of Processing - Bottle Ready -<br>Winemaking and Aging nearly complete |                                                                                                    | MONO VERDE IMPORTS LLC 1951 MONARCH ST STE 300 - ALAMEDA CA                                                                                                   | No                                                        |
|      |                                      |                                                  | 1.º                                             | 1                                                                   |                                                                             |                                                                                                    |                                                                                                    | 1                                                                                                    | · • • • • • • • • • • • • • • • • • • •                                       | 1                                                                                                    | 1                                                                                                    |                                                           |

You will need to fill out the blue, orange, yellow, and pink sections, a total of nine questions

- The spreadsheet has autofill functions that make this a <u>very rapid process</u>.
- We will go over spreadsheet data entry in greater detail in a separate video.
- You do not access the grey sections.
- Once you begin to enter data on a line, the left (grey) column will assign a *temporary sample ID number* and the next (grey) column will record the *date that the information was entered*.
- You will label your sample with the *temporary sample ID number* 
  - Your sample ID is in the form of sequential number client code word "date"
  - Example: 5- TASTING 44835
    - Fifth sample from Client TASTING from excel date 10/1/2022 (in general number format)

## Sampling with ETS tubes and labels

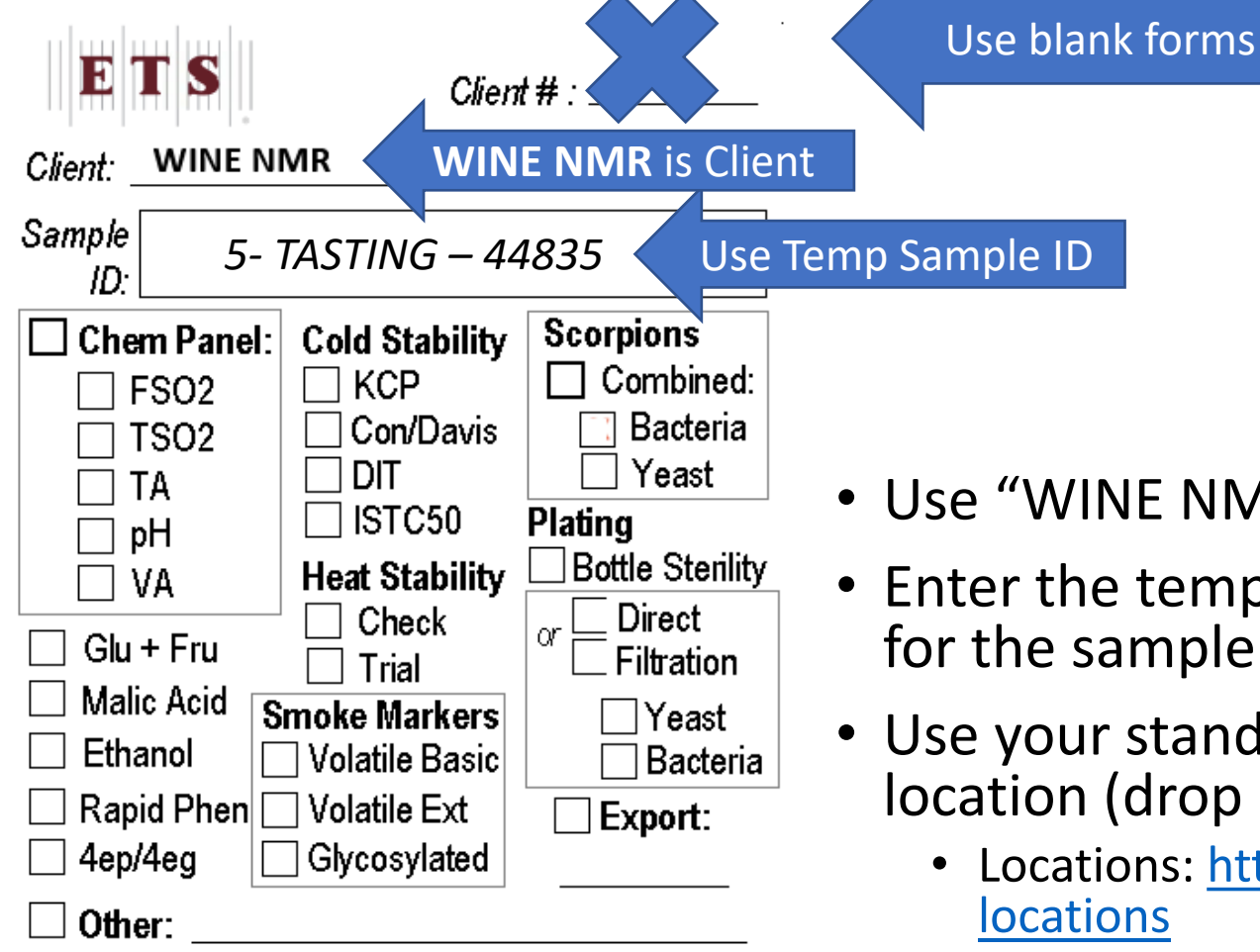

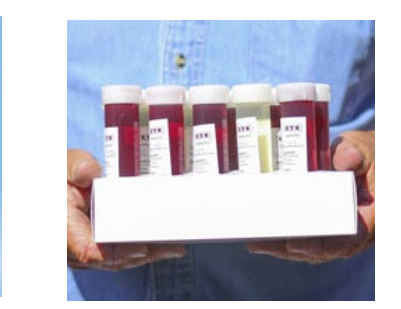

- Use a standard ETS sample tube
- Use blank ETS labels, or otherwise <u>make sure</u> the labels you are using do not reveal your winery or client number.
- Use "WINE NMR" for the client name (not your winery!)
- Enter the temporary sample ID from your spreadsheet for the sample ID
- Use your standard method to get samples to an ETS location (drop off, courier, or mail).
  - Locations: <u>https://www.etslabs.com/contact?jump=laboratory-locations</u>
  - Alternatively contact the administrator to see if committee members can assist

### Sampling with alternative tubes and labels

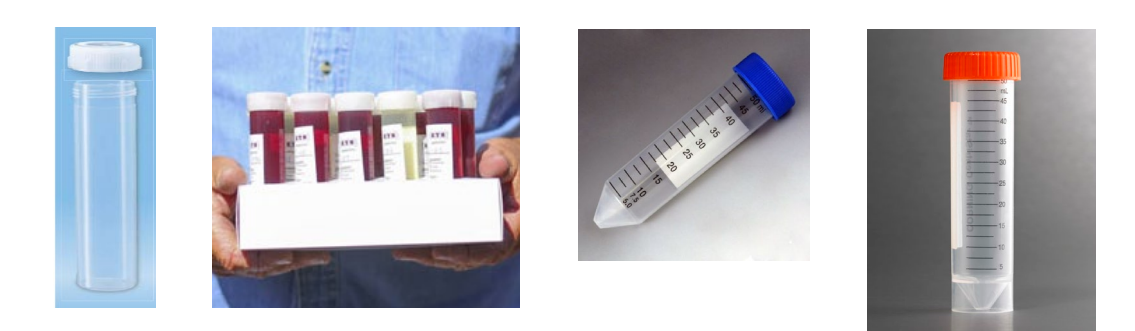

Label the tube *with only two pieces* of information "Wine NMR" and the sample code

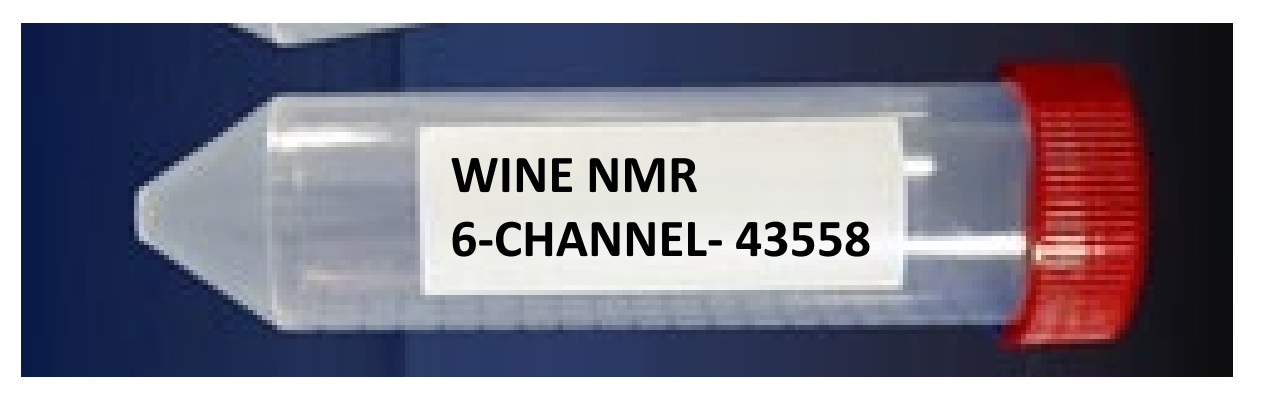

- Use any leakproof 50-60 mL sample tube
  - 50 mL centrifuge tube- confirm leakproof.
- Label the tube with indelible marker, a smearproof label, or a <u>firmly</u> attached sticker
- Include only these two pieces of information on any label:
  - 1. WineNMR (this informs ETS that this is the project)
  - 2. Sample ID code
- Use any standard method to get samples to any ETS location (drop off, courier, or mail).
  - Locations: <u>https://www.etslabs.com/contact?jump=labor</u> <u>atory-locations</u>
  - Alternatively contact the administrator to see if committee members can assist

#### Sample processing and data overview

|                                          | 0                                                | -                                               |                                                                     | ~                                                                           |                                                                                                    |                                                                        |                                                                                                    |                                                                               |                                                                                                    |                                                                                                    |                                             |                                                           |
|------------------------------------------|--------------------------------------------------|-------------------------------------------------|---------------------------------------------------------------------|-----------------------------------------------------------------------------|----------------------------------------------------------------------------------------------------|------------------------------------------------------------------------|----------------------------------------------------------------------------------------------------|-------------------------------------------------------------------------------|----------------------------------------------------------------------------------------------------|----------------------------------------------------------------------------------------------------|---------------------------------------------|-----------------------------------------------------------|
| TASTING                                  | =CLIENT<br>LABEL<br>CODE                         | Current G                                       | ualifications for<br>Project                                        |                                                                             | Primary metadata for NMR database                                                                                                    | Seco                                                                   | ondary metadata for NMR database (                                                                        | Collected to help undersatnd and expl                                         | ain variabilit <b>y</b> , not for reporting)                                                              | Facility ID (Name/location) where sample was tal<br>and characterization of database (count of uniqu<br>Confidential | en rrom traceability<br>contributors). Kept | Admin                                                     |
| LABEL 50 ML TUBE WITH<br>THIS SAMPLE ID  | Date<br>Samples<br>Logged<br>on<br>Datashe<br>et | ls the<br>sample<br>>95% of<br>one<br>varietal? | ls the sample<br>sugar level less<br>than 5 g/L (or<br><0.5% sugar) | Which Yarietal, and<br>does it qualify for<br>this stage of the<br>project? | Which appellation or AVA does the sample meet? (Choose<br>the most specific. The NMR Database <del>v</del> ill use the LEAST<br>specific possible) | is the<br>sample<br>non<br>vintage<br>(N¥), or<br>is it >95%<br>from a | Is the sample the product of<br>research or small lot <del>v</del> inemaking<br>vs of a commercial scale? | What Wine Condition or Processing<br>Stage is the sample?                     | Do you consider this wine to be a<br>rosełblush (if from red grapes) or<br>orange (if from white grapes)? | Facility ID (Name/location) from which sam                                                                           | iple was taken                              | Data<br>Collated<br>and<br>Sample<br>Received<br>by Admin |
| tatel #semples- client - "escel<br>dete" | (midiyyy<br>yi                                   | > \$5.2                                         | less than 5 g/L<br>sugar                                            | (initially only 10<br>varieties)                                            | Country - State (CA, WA, GR, NY) - Multicounty AVA - County -<br>Within County AVA                                                                 | > 55.2                                                                 | Commercial or Non commercial                                                                              | Finished, Late Stage, Early/Mid<br>stage                                      | Skin contact process unique to<br>style                                                                   | NFIDENTIAL Collected only to generate a count o                                                                      | TOTAL UNIQUE FAC                            | SILITIES                                                  |
|                                          |                                                  | ATTENT                                          | ION ! MAKE SURE '                                                   | YOU HAVE SCROLLED T                                                         | O THE TOP OF THE SPREADSHEET BEFORE ENTERING DATA                                                                                                  | λΠ                                                                     | FENTION ! MAKE SURE YOU HAVE SCR<br>SPREADSHEFT REFORE ENT                                                | OLLED TO THE TOP OF THE SPREADSHEE<br>FRING DATA                              | ATTENTION ! MAKE SURE YOU HAVE SCROLLED                                                                   | O THE TOP OF THE                                                                                                    |                                             |                                                           |
| 1 - TASTING - 44386                      | 7/9/2021                                         | Yes -<br>Qualified                              | Yes - Acceptable                                                    | Petite Sirah - Qualified                                                    | USA - CA - Central Coast AVA and San Francisco Bay AVA - Alameda<br>County - Livermore Valley AVA                                                  | 2019                                                                   | Commercial Scale typical for facility                                                                     | 2- End of Processing - Bottle Ready -<br>Winemaking and Aging nearly complete |                                                                                                    | MONO VERDE IMPORTS LLC 1951 MONARCH ST STE                                                                           | 310 - ALAMEDA CA                            | No                                                        |
| 1                                        |                                                  | 1/2 m                                           |                                                                     |                                                                             |                                                                                                    |                                                                        | 1                                                                                                    | CARDINAL ALMARIA                                                              | 1                                                                                                    |                                                                                                    | ſ                                           |                                                           |

- When Wine NMR samples arrive at ETS they are set aside for the WineNMR administrator
- The administrator recodes (double blinds) the samples, and they are logged into the ETS system with this new sample code
- The sample metadata (excluding the pink section) is copied to a different location and combined with all the other sample information, using only the new double blinded code for each sample id
- The sample administrator then makes a notation on the client spreadsheet that the sample and data have been received and collected.
- At the end, we have a combined master metadata spreadsheet which can link the information to the instrumental NMR spectral data but cannot be traced to the donating clients except by the administrator.

### The spreadsheet-Both Traceable *and* Confidential

- Only the WineNMR administrator can trace the final, analyzed sample backwards to the contributing client.
- Only the temporary Code Word links the sample to the client, and only the Administrator will recode the temporary ID to the final identification.
- This traceability is maintained in case there is a problem with the sample.
- This information in protected by the Wine Authenticity-NMR Project and the Wine Institute

#### How to enter sample information

• Watch the separate video on how to enter data on the unique client excel spreadsheet.